# **Aliyun IIoT**

Aliyun IIoT is currently divided into two categories:End-User and Manufacturer,and the two only differ in the registration process.

## **HMI Setting**

### $(\underline{1}) \texttt{Set IP}$ address and DNS server address

| IMI Attribute            |                                |                        |                       |               | ×              |
|--------------------------|--------------------------------|------------------------|-----------------------|---------------|----------------|
| Security Levels Setting  | User Permissio                 | ns Setting             | Historical Events     | Storage       | Print Setting  |
| Internet Time Synchr     | onization COM                  | 10 Setting             | COM2 Setting          | Extend        | ed Memory      |
| HMI Task Bar             | HMI License Setting            | HMI Ext                | ended Attributes      | HMI System In | formation Text |
| ~Network Setting         | 1                              |                        |                       |               | 1              |
| Open FTP Password:       | 888888                         | Netwo                  | rk Device Setting     |               |                |
| Network 1 Setting        |                                |                        |                       |               |                |
| IP 192 . 168 . 205 . 156 | Subnet 255 . 255 . 255<br>Mask | . 0 Default<br>Gateway | 192 . 168 . 205 . 1   |               |                |
| Enable DNS               | DNS1 192 . 168 . 100           | . 254 DNS2             | 192 . 168 . 100 . 253 | 3             |                |
| Enable DHCP(Slave is not | recommended to enable)         |                        | ,                     |               |                |
| Network 2 Setting        |                                |                        |                       |               |                |
| IP                       | Subnet<br>Mask                 | · Default<br>Gateway   |                       |               |                |
| Enable DNS               | DNS1                           | . DNS2                 |                       | -             |                |
| Enable DHCP(Slave is not | recommended to enable)         |                        | 1                     |               |                |
| -WIFI Setting            |                                |                        |                       |               |                |
| IP 127.0.0.2             | Subnet 255 . 255 . 255         | . 0 Default            | 192.168.0.1           |               |                |
| Enable DNS               |                                |                        |                       | -             |                |
| Enable DHCP(Slave is not | recommended to enable)         | . o DNJZ               | 0.0.0.0               |               |                |
| Disalas Catting          | ,                              |                        |                       | _             |                |
| Display mode I H         | lorizontal C Vertical          | Fie                    | ld Bus Setting        |               |                |
| Save Screenshot to The I | Extended Memory                |                        |                       |               |                |
|                          | Extended Memory                |                        |                       |               |                |
| 00                       | ISB1                           | C HMI                  |                       |               |                |
|                          |                                |                        |                       |               |                |
| Description              |                                |                        |                       |               |                |
|                          |                                |                        |                       |               |                |
|                          |                                |                        |                       |               |                |
|                          |                                |                        |                       |               |                |
|                          |                                |                        |                       |               |                |
|                          |                                |                        |                       |               |                |
|                          |                                |                        |                       |               |                |
|                          |                                |                        |                       |               |                |
|                          |                                |                        |                       |               |                |
|                          |                                |                        |                       | 1             |                |

 $(\ensuremath{\mathbbm l})$  Setting up the connection property with Aliyun IIoT

Choice "IoT">>"aliyun IIoT">>"Basic Setting">>"Control Setting", setting up whether connect with Aliyun or not.

| HMI0                                                                                | × |
|-------------------------------------------------------------------------------------|---|
| ✓ EnableUser Ali Cloud IIoTFunction           Basic Setting           Basic Setting |   |
| Data Setting                                                                        |   |
| Property Event Server                                                               |   |

| Ali Cloud IIoT                               | ×                                                                                                    |
|----------------------------------------------|----------------------------------------------------------------------------------------------------|
| Control Setting Property Setting UserIr      | fo Manager                                                                                                    |
| Server Setting                               |                                                                                                    |
| Server heartbeat: 10 sec                     | Auto Connect Idle: 5 sec                                                                                       |
| Enable State Address                         | I Enable Control Address                                                                                       |
| HMI HMI0 - PLC                               | HMI HMI0 - PLC<br>Number                                                                                       |
| Port None                                    | Port None                                                                                                    |
| Change Station Num 0                         | Change Station Num 0                                                                                           |
| AddrType RW                                  | AddrType RW -                                                                                                  |
| Addr 100 between HMI and serve               | r Addr 200 between server and HMI. After                                                                       |
| CodeType BIN -                               | checking, the value needs to be<br>set manually. When not checking<br>CodeType BIN it defaults to apline state |
|                                              | , it defaults to online state                                                                                  |
| Length 2                                     |                                                                                                    |
| Use Address Tag                              | Use Address Tag                                                                                                |
| Pomat(Range):DDDDDD (0261000)                | romat(Hange):000000 (0-261000)                                                                                 |
| RW100:                                       | RW200:                                                                                                    |
| 0-Stopped,1-Disconnected,2-OnLine.<br>RW101: | 1-start,2-stop.                                                                                                |
| 0-Normal,Less than 0 is error code.          |                                                                                                    |
|                                              |                                                                                                    |
|                                              |                                                                                                    |
|                                              |                                                                                                    |
|                                              |                                                                                                    |
|                                              |                                                                                                    |
|                                              |                                                                                                    |
|                                              |                                                                                                    |
|                                              | OK Cancel Help                                                                                                 |
|                                              |                                                                                                    |

②Set the way the data is sent to the server

Choice"IoT">>"aliyun IIoT">>"Basic Setting">"property Setting",set the way data is sent to

the server, which is a global setting (all entries added to the properties interact with the server in this setting)

| Ali Cloud IIoT                                                                                                    | ×              |
|----------------------------------------------------------------------------------------------------|----------------|
| Control Setting Property Setting UserInfo Ma                                                                                                    | anager         |
| Send Mode Setting          Image: DataChanged data         Image: DataChang Sending         Image: Periodic Sending         Image: Address trigger sending         Trigger Mode         Image: OFF-SON         HMI         HMI         HMI         HMI         Image: Station Num         Image: Code Type         BIN         Format(Range): DDDD (0-9999) | QOS Setting    |
|                                                                                                    | OK Cancel Help |

③Userinfo Manager will be told in the third step (Registration) to explain how to use.

④Three functional types of data interaction with servers

Choice"IoT">>"aliyun IIoT",data setting are divided into Property, Event, Service, used for data interaction with the server.

1.Property

| New Item X                                                  |              |            |           |             |             |     |      |
|-------------------------------------------------------------|--------------|------------|-----------|-------------|-------------|-----|------|
| Name: 図机物完装版 ? Tagname: FRS Server and HMD i though Tagname | nte          | rnc        | t w       | ith         | each        | oth | ler  |
| Unit: %                                                     |              |            | •         | •           |             | •   |      |
| Register/Data Type                                          |              | •          | •         | •           |             | •   | •    |
| C Bit © Word Data Type: 16-bit signed • dat<br>decimal: 0 • | e ty<br>t p: | ype<br>age | is<br>set | con<br>ttin | sist<br>gs. | ent | with |
| ReadWrite Attribute<br>• ReadWrite O Read                   | •            | •          | •         | •           | · ·         | •   | •    |
| Register                                                    | •            | •          | •         | •           |             | •   | •    |
| HMI HMIO - PLC<br>Number                                    | •            | •          | •         | •           |             | •   | •    |
| ChangeStationNum 0                                          | •            | •          | •         | •           | · ·         | •   |      |
| AddrType RW -                                               | •            |            |           |             | · ·         |     |      |
| Addr 0                                                      | •            |            | •         | •           | · ·         |     | •    |
| CodeType BIN - Length 1 -                                   | •            |            | •         | •           | · ·         | •   | •    |
| Format(Range):DDDDDD (0-261000)                             | •            | •          | •         | •           | · ·         | •   | •    |
| OK Cancle                                                   | •            | •          | •         | •           |             | •   | •    |
|                                                             |              |            |           |             |             |     |      |

### Note: use of text components does not support Extended ASCII

#### 2.Event

Events are usually sent as important data, such as a temperature alarm, HMI configuration set the trigger conditions of the alarm, to trigger an alarm content to the Aliyun server. Aliyun server can edit and explain each alarm content, and finally push it to the user's remote device (APP,Mobile phone short message). The sending mode generally chooses "address trigger to send".

Taking three return air temperatures as an example, add the output parameters of the event alarm (when the event alarm triggers, the output of three temperature values will be pushed to the server).

| Name: 回风高温告警事件 ? TagName: RAirHTempaLARM<br>QOS: 1 ~ ?<br>Send Mode Setting<br>C Periodic Sending 100 *100ms ① Address trigger sending<br>C DataChang Sending ⑦ ⑦nly send changed data<br>Trigger Mode OFF->ON Fach event can independently set different<br>HMI HMIO ~ PLC Number sending modes. |        |
|----------------------------------------------------------------------------------------------------|--------|
| QOS: 1<br>Send Mode Setting<br>Periodic Sending 100 *100ms • Address trigger sending<br>DataChang Sending                                                                                                    |        |
| Send Mode Setting         ○ Periodic Sending       100       *100ms       Address trigger sending         ○ DataChang Sending       Image: Construction of the sending of the sending of the sending of the sending modes.       Image: Construction of the sending modes.                        |        |
| C Periodic Sending 100 *100ms ⊙ Address trigger sending<br>C DataChang Sending                                                                                                    |        |
| C DataChang Sending       ✓ Only send changed data         Trigger Mode       OFF→ON         HMI       HMIO       FLC<br>Number         HMIO       PLC<br>Number                                                                                                    |        |
| Trigger Mode OFF->ON F<br>Each event can independently set different<br>HMI HMIO F PLC sending modes.                                                                                                    |        |
|                                                                                                    |        |
| Port None ChangeStationNum O                                                                                                    | -      |
| AddrType LB - Use Address Tag                                                                                                    |        |
| Addr 300 Format(Range):DDDD (0-9999)                                                                                                    |        |
| CodeType BIN - Length 1 -                                                                                                    |        |
| No Nome TegNeme Unit Address Info(HMT:PIC:Statio I                                                                                                    | lata T |
|                                                                                                    | >      |
| Add Delete DeleteAll Modify                                                                                                    |        |
| OK Canc                                                                                                    | el     |

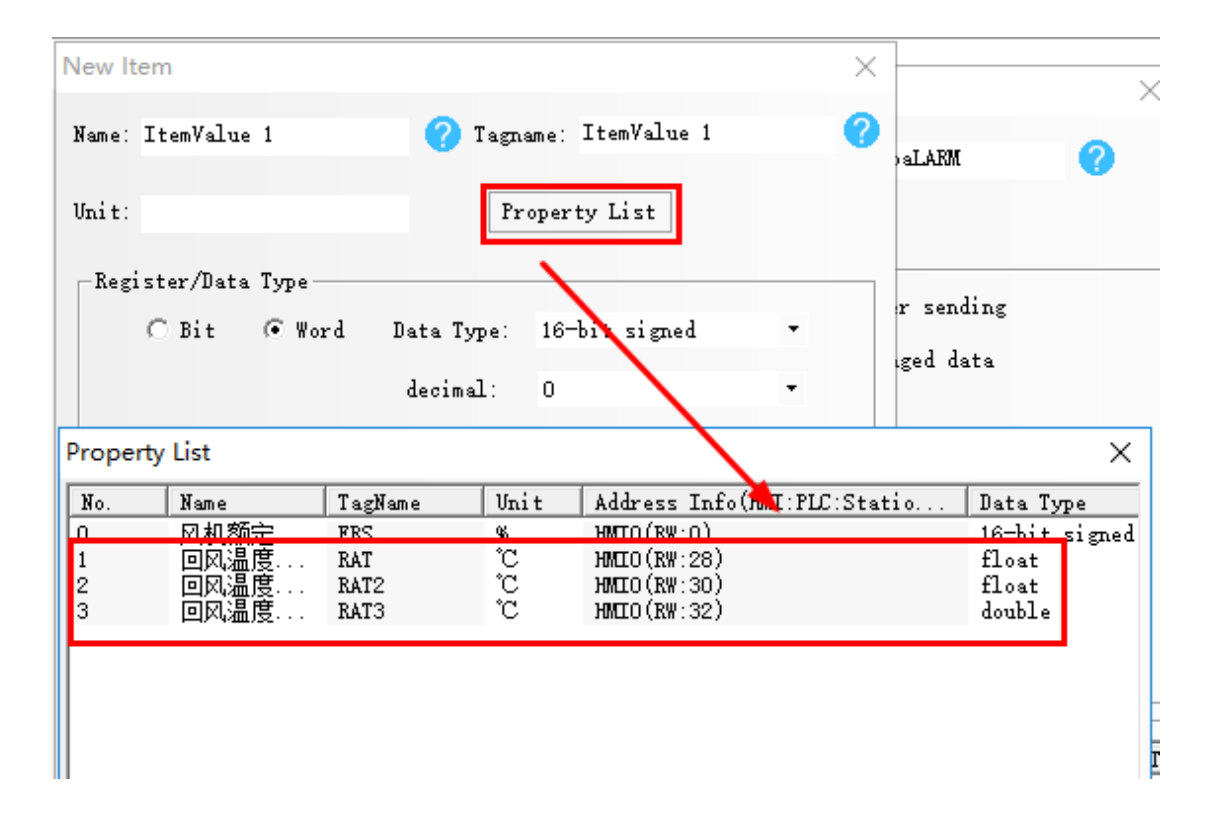

| Event Add                                                                             |                                                                                     |                     |              |                                                                                                    | ×                        |
|---------------------------------------------------------------------------------------|-------------------------------------------------------------------------------------|---------------------|--------------|----------------------------------------------------------------------------------------------------|--------------------------|
| Name:                                                                                 | 回风高温告                                                                               | 警事件                 | 0            | TagName: RAirHTempaLARM                                                                                                    | 0                        |
| QOS:                                                                                  | 1                                                                                   | •                   | 0            |                                                                                                    |                          |
| Send Mode S<br>C Perio<br>C DataC<br>Trigger J<br>HMI }<br>Port N<br>AddrType<br>Addr | Setting<br>dic Sending<br>hang Sendin<br>Mode OFF-><br>MMIO ▼ N<br>one<br>LB<br>300 | s<br>ON<br>mber     | *100ms       | <ul> <li>Address trigger sending</li> <li>✓ Only send changed data</li> <li>ChangeStationNum 0</li> <li>Use Address Tag</li> <li>Format(Range):DDDD (0-9999)</li> </ul> | *                        |
| CodeType                                                                              | BIN -                                                                               | Length 1            | •            |                                                                                                    |                          |
| No. Na                                                                                | me                                                                                  | TagName             | Unit         | Address Info(HMI:PLC:Statio                                                                                                    | Data T                   |
| 1 0<br>2 0<br>3 0                                                                     | ]风温度<br> 风温度<br> 风温度                                                                | RAT<br>RAT2<br>RAT3 | ີ<br>ເ<br>ບັ | HMIO(RW:28)<br>HMIO(RW:30)<br>HMIO(RW:32)                                                                                                    | float<br>float<br>double |
| Add                                                                                   | Dele                                                                                | te Delet            | eAll         | Modify<br>OK 0                                                                                                    | ><br>Cancel              |

### 3.Server

Mainly used for the server's call to the service.

| HMI0                           |                       |           |               | Х            |
|--------------------------------|-----------------------|-----------|---------------|--------------|
| EnableUser Al<br>Basic Setting | Li Cloud IIoTFunction |           |               |              |
| Data Setting                   |                       |           |               |              |
| Property Event                 | Server                | 1         |               |              |
| No.                            | Name                  | TagName   | Input Paramet | Output Param |
|                                | P.1.4. P.1.4.4        | 1         | Para cust     |              |
| Add                            | Delete DeleteA        | II Modify | Export In     | nport        |
|                                |                       |           |               | OK           |

| 9 | Server Add   |           |           |         |          |                | ×               |
|---|--------------|-----------|-----------|---------|----------|----------------|-----------------|
|   | Name:        | ServerToj | pics 1    | 0       | TagName: | ServerTopics 1 | 0               |
|   | QOS:         | 1         |           | • 🕜     |          |                |                 |
|   | -Send Mode S | Setting—  |           |         |          |                |                 |
|   | Parameters   | List      |           |         |          |                |                 |
|   | No. Nam      | e         | TagName   | Parame. | Unit     | Address Info   | (HMI:PLC:Statio |
|   | <            |           |           |         |          |                | >               |
|   | bbA          | Del       | .ete Dele | teAll   | Modi fy  |                |                 |
|   |              |           |           |         |          | OK             | Cancel          |

| opert | y List                   |            | 1         | (               | <u> </u> | × |
|-------|--------------------------|------------|-----------|-----------------|----------|---|
|       |                          |            |           |                 |          |   |
| Para  | neters Type —<br>• Input | Paramete   |           | C Output Parame |          |   |
|       |                          | decima     | 1: 0      |                 |          |   |
|       | ⊂Bit ⊙Wo                 | rd Data Ty | ре: 16-   | bit igned •     | ·        |   |
| gi    | ster/Data Type-          |            | <b>``</b> |                 |          |   |
| t:    |                          |            | Proper    | ty List         |          |   |
| e: :  | ItemValue 1              | •          | Tagname:  | ItemValue 1     | <b>?</b> | 0 |
|       |                          |            |           |                 | -        |   |

| Server Add    | ł          |         |          |          |                | ×             |
|---------------|------------|---------|----------|----------|----------------|---------------|
| Name:<br>QOS: | 服务<br>1    |         | • ?      | TagName: | ServerTopics   | 0             |
| -Send Mode    | e Setting- |         |          |          |                |               |
| No N          | ame        | TazName | Parame   | 1/mit    | Address Info() | MT:PLC:Statio |
| 1 🕅           | 1.机额定      | FRS     | Input .  | 96       | HMIO(RW:O)     | >             |
| [Add          | Del        | lete De | eleteAll | Modify   |                |               |
|               |            |         |          |          | OK             | Cancel        |

## Aliyun platform setting

①Register an Aliyun platform account, get APP and AppSecret (for registration)

| 【】 阿里云 <u>丁业</u> 互联网平台 |   |                                                 |             |  |  |
|------------------------|---|-------------------------------------------------|-------------|--|--|
| 🔚 设备管理                 | • | 服务调用验证信息管理                                      |             |  |  |
| 四 项目管理                 | • |                                                 |             |  |  |
| □ 服务调用                 | - | Appkey 和 AppSecret是您访问API的密钥,具有该账户完全的权限,请您妥善保管。 |             |  |  |
| 验证管理                   |   |                                                 |             |  |  |
| Dist Box               |   | Appkey 🥐                                        | AppSecret 🥐 |  |  |
| API接口列表                |   |                                                 |             |  |  |
| のに使用活用                 |   |                                                 | 显示          |  |  |
| SUKETIE                |   |                                                 |             |  |  |
|                        |   |                                                 |             |  |  |

2 product development

Choice"device management">>"product development">>"New product">>"look up",many attributes and events have been added (the Tagname must correspond to HMI setting), and Product Key (for registration purposes) has been generated.

| C) 阿里云工业互联网平台 |                             |             |             |               |               | □ 帮助文档 kin**** -       |
|---------------|-----------------------------|-------------|-------------|---------------|---------------|------------------------|
| E 2*** -      | 产品开发                        |             |             |               |               |                        |
| 设备列表          | man ), and o to the life of | 197 47      |             |               |               | 10 max                 |
| C==#21        | and of constraint filling   | 18.45       | v sustati v |               |               |                        |
| 边举计算利关        | 产品名称                        | Product Key | 产品类型        | 产品行业          | ((10)))       | Site 🖌                 |
| □ 项目管理 4      | 步科                          | a1i5Z2E0GTI | 直连设备        | 电力仪表          | 2018-10-26 17 | 7:51:49 <b>51 80 8</b> |
|               |                             |             |             |               |               |                        |
| C) 阿里云工业互联网平台 |                             |             |             |               |               | ■ 帮助文档 kin**** ▼       |
|               | 产品开发 > 产品详情                 |             |             |               |               |                        |
| 设备列表          |                             |             |             |               |               |                        |
| 产品开发          | 步科                          |             |             |               |               | sea                    |
| 边缘计算网关        | Product Key a1i5Z2E0GTI     | (M)         | 产品类型 直边     | 设备            | 产品行业 电力       | 仪表                     |
| □ 项目管理 4      | 硬件平台、Cortex M0/M3/M4        |             | 操作系统 AliO   | S Things      | 联网方式: Wi-F    | 9                      |
| 回服労利用・        | 数据描述 Alink JSON             |             |             |               |               |                        |
|               | A monthly below             |             |             |               |               |                        |
|               | 功能建义,设备开发                   |             |             |               |               |                        |
|               | 功能模板                        |             |             |               |               | 8542                   |
|               | 功能失望                        | 功能名称        |             | 5099          | 描述            | 操作                     |
|               | 履性                          | 国风温度显示      | 3           | RAT           | <i>a</i> t    | 1818 Bit 251           |
|               | 周恒                          | 回风温度显示2     | 1           | LAT2          |               |                        |
|               | 属性                          | 回风温度显示3     |             | CAT3          | 31.1          | 编辑 整种 双形               |
|               | 属性                          | 风机顺定转速      | 1           | RS            |               | and here and           |
|               | 事件                          | 回风高温告誓事件    |             | AirHTempaLARM |               | 编辑 勤時 双枝               |
|               |                             |             |             |               |               |                        |

③device list

Choice"device management">>"device list">>"look up",The registered screen is already in the device list, and you can choose automatic refresh, and view the data changes in real time.

| C) 阿里云工业互联网平台                                                                                                    |                          |                |                              |                                                   |
|----------------------------------------------------------------------------------------------------|--------------------------|----------------|------------------------------|---------------------------------------------------|
| <ul> <li>■ 设备管理</li> <li>●</li> <li>●</li> <li>●</li> <li>●</li> <li>●</li> <li>●</li> <li>□</li> <li>●</li> <li>□</li> <li>●</li> <li>□</li> <li>□</li></ul> | :0#ex ❷<br>71            | • 在现设备数 2<br>2 | • 在近网关数 🥝<br>0               | <ul> <li>・ 设施已用存体空间</li> <li>0.69G/10G</li> </ul> |
| <ul> <li>込業计算网关</li> <li>四、项目管理</li> <li>回、販労利用</li> <li>4</li> </ul>                                                                                                    | 20071天 中南记录<br>设备列表      |                |                              | 副助文術 部間段等                                         |
|                                                                                                    | 🗌 igaste <b>Na</b> tis 🖻 | 晶本称 设备位置 新闻项目  | 设备标签 游稽状态(全 最后上述时间<br>即)     | 操作                                                |
|                                                                                                    | □ 2X1810789 · → #        | £L · ·         | · • 7236 2018-11-01 20.05 50 | ##                                                |

| C) 阿里云工业互联网平;   | 5                |             |                |                     |                                                                                                    |           |  |
|-----------------|------------------|-------------|----------------|---------------------|----------------------------------------------------------------------------------------------------|-----------|--|
|                 | 设备列表 > 设备详情      |             |                |                     |                                                                                                    |           |  |
| 设备列制            |                  |             |                |                     |                                                                                                    |           |  |
| 产品开发            | ZK181078945      | □ 云調连接 ● 在线 |                |                     | 数据归档                                                                                                    | 产品详细 网络沙金 |  |
| 边學计算网关          | 产品名称: 步科         |             | 最后上线时间 2018    | -11-01 20:05:50     | ProductKey a1i5Z2E0GTI                                                                                          | SEAL      |  |
| <b>月</b> 项目管理 4 | 所服网关 -           |             | 激活时间 2018-10-3 | 30 10:26:42         | DeviceSecret ******                                                                                             |           |  |
| □ 服务綱用 ●        | 本月存储用量:已用0M      | 3           | 产品类型 直连设备      |                     | DeviceName: 2K181078945 2KM                                                                                     |           |  |
|                 | <b>属性管理</b> 条件管理 | 服务调用 设备日志   | 转编服务 设备上传文件    | 数据日档                |                                                                                                    |           |  |
|                 | 设备属性管理           |             |                |                     |                                                                                                    | 自动刷新 🌔    |  |
|                 | 属性实际             | 标识符         | 最新值            | 最后上很时间              | 派明                                                                                                    | 操作        |  |
|                 | 风机额应转速           | FRS         | 12.0           | 2018-11-01 20:05:50 | 1993 - 1993 - 1993 - 1993 - 1993 - 1993 - 1993 - 1993 - 1993 - 1993 - 1993 - 1993 - 1993 - 1993 - 1993 - 1993 - | 重要政策      |  |
|                 | 回风濃度显示           | RAT         | -20            | 2018-11-01 20 12 27 |                                                                                                    | 重要数据      |  |
|                 | 回风温度显示2          | RAT2        | 39             | 2018-11-01 20:12:27 |                                                                                                    | 重看数据      |  |
|                 | 回风温度显示3          | RAT3        | -20.000        | 2018-11-01 20 12:27 | 242                                                                                                    | 重要数据      |  |
|                 |                  |             |                |                     |                                                                                                    |           |  |
|                 |                  |             |                |                     |                                                                                                    |           |  |

### (4) project management

Choice"Project Management Center">>"New project">>"device">>"add associated device", You can see your own registered HMI, and then select the "associated device" to put the device in the specified project

| C) FREET      | 上国联网平台 |                |           |             |                 |            |                           |              |               |    |         |       | 🖻 🕬文档 | kin**** • |
|---------------|--------|----------------|-----------|-------------|-----------------|------------|---------------------------|--------------|---------------|----|---------|-------|-------|-----------|
| E casis       | •      | 原目質型中心         |           |             |                 |            |                           |              |               |    |         |       |       |           |
| <b>A 4985</b> |        |                |           |             |                 | 1          |                           |              |               |    |         |       |       |           |
| 401284        | 0      | 98 486         | 已設す       |             |                 |            |                           |              |               |    |         |       |       | PERSE     |
|               | •      |                |           |             |                 |            |                           |              |               |    |         |       |       |           |
|               |        | Ę              | 5         |             |                 |            |                           | $\bigotimes$ |               |    |         |       |       |           |
|               |        |                | 5         |             |                 |            |                           |              |               |    |         |       |       |           |
|               |        | 依米順空間<br>・ 米混合 |           |             | dt×001<br>• 未近何 |            | <ul> <li>+3(6)</li> </ul> |              |               |    |         |       |       |           |
|               |        |                |           |             |                 |            |                           |              |               |    |         |       |       |           |
|               | 2008年合 | - 项目工作台        |           |             |                 |            |                           |              |               |    |         |       | Ø     | vai ⊡ ski |
| - ×*          | 0A9E   |                |           |             |                 |            |                           |              |               |    |         |       |       |           |
| 62            |        |                | 10238-966 |             |                 |            |                           |              |               |    |         | ×     |       |           |
| 100 ( Int.)   |        | C st           |           |             |                 | fan is     |                           |              |               |    |         |       |       | 35574608  |
|               | 0255   |                |           | 2K181078945 | 252             | 2781       | 法章                        | <u>.</u>     | • 在成          | 25 |         | BRITE |       |           |
| €<br>IXELZ    |        |                |           | ZK181078345 |                 | shanghai   | 08                        |              | • 東流          | 68 |         |       |       |           |
| -             |        |                |           | ZK182602999 |                 | 275        | 2.0                       |              | • *RS         | 28 |         |       |       |           |
| 101           |        |                |           | NZ188929002 |                 | shanghai   | 28                        |              | * 周送          | 08 |         |       |       |           |
|               |        |                |           | 2K161078945 |                 | 步和時售漢示項目   | 28                        |              | * <b>R</b> 35 |    |         |       |       |           |
| 10 F          |        |                |           | ZK152154162 |                 | shanghai   | 25                        | <b>.</b>     | • 第四          | 20 |         |       |       |           |
|               |        |                |           | ZK152154162 |                 | 2815       | 08                        | 23           | * #i5         | -  |         |       |       |           |
|               |        |                |           | ZK152154162 |                 | 精度空间       | 2.0                       |              | * Mit         | 20 |         |       |       |           |
|               |        |                |           | 20191812345 |                 | Green 22HM | 29                        |              | • #202        | 80 |         |       |       |           |
|               |        |                |           |             |                 |            |                           |              |               |    |         |       |       |           |
|               |        |                |           |             |                 |            |                           |              |               |    | NOT THE |       |       |           |
|               |        |                |           |             |                 |            |                           |              |               |    |         |       | 10    |           |

### ⑤Aliyun configuration

Connecting with Aliyun, the configuration can be displayed in the screen of Kinco ,perhaps to display through the configuration of Aliyun Platform itself. Aliyun platform how to configure, you can refer to Ali cloud help document

### registration

In HMI settings, we refer to Userinfo Manager, which is used to register account information, including AppKey, AppSecret and Product Key, which can be obtained from the Aliyun platform. The process of registration between End-User and Manufacturer is different. ①End-User

End-user registration is achieved by dynamic registration tool(DRT). The specific registration process can refer to DRT document.

| Ali Cloud IIoT                                                                                                    | × |
|----------------------------------------------------------------------------------------------------|---|
| Control Setting Property Setting UserInfo Manager                                                                     |   |
| Account Infomation                                                                                                    |   |
| End users should use the Dynamic Registration Tool (DRT) for private registration on the Alibaba Cloud IIoT platform. |   |

|     | ID-249KH   |             |       | ?       | $\times$ |  |  |
|-----|------------|-------------|-------|---------|----------|--|--|
| 用户  | 信息管理       |             |       |         |          |  |  |
|     | AppKey:    | *****       | ~     |         |          |  |  |
|     | AppSecret: |             |       | 🗌 显示密码  |          |  |  |
|     |            |             |       | ☑ 记住密码  |          |  |  |
| PK信 | 息管理        |             |       |         |          |  |  |
|     | PK别名       | 步科          | v     | ☑ 锁定    |          |  |  |
|     | 默认PK       | a1i5Z2E0GTI |       | ☑ 显示别名  |          |  |  |
|     | Pł         | ( Name      | Proc  | luctKey |          |  |  |
| 1   |            | 步科          | a1i5Z | 2E0GTI  |          |  |  |
|     | 添加 刪除全部    |             |       |         |          |  |  |
|     | /          |             |       |         |          |  |  |
|     | 添加         | 删除 删除全部     |       |         |          |  |  |

### 2 Manufacturer

Manufacturer registration is set up in Userinfo Manager and updated by downloading project.

| Ali Cloud IIoT                                                                            | ×                            |
|-------------------------------------------------------------------------------------------|------------------------------|
| Control Setting Property Setting UserInfo Ma                                              | nager                        |
| Account Information                                                                       |                              |
| АррКеу:                                                                                   |                              |
| AppSecret:                                                                                | I Hide Password              |
| ProductKey: a1i5Z2E0GTI                                                                   |                              |
| Device vendor account information and ProductKey c<br>updated by downloading the project. | an only be modified here and |
|                                                                                           |                              |
|                                                                                           |                              |
|                                                                                           |                              |
|                                                                                           |                              |
|                                                                                           |                              |
|                                                                                           |                              |
|                                                                                           |                              |
|                                                                                           |                              |
|                                                                                           |                              |
|                                                                                           |                              |
|                                                                                           | OK Cancel Help               |